# How to Review QC Data in Atwoods (Exhibit 4)

Updated 3/18/2025

# Contents

| General Notes                                   | 2  |
|-------------------------------------------------|----|
| Reviewing QMP Pavement Results                  | 3  |
| Reviewing QMP Structures & Barrier Wall Results | 8  |
| Reviewing QMP HMA Results                       | 12 |
| QMP IRI Ride Review                             | 16 |
| Soils and Aggregate Review                      | 21 |

# General Notes

### 1. <u>All test data in Atwoods must be reviewed when materials are submitted for final review.</u>

 Before any data can be reviewed, you must have review authority on your project. After logging in to Atwoods, click "Review Authority" at the top of the screen. Enter the Contract ID for your project and select your role (either consultant or WisDOT employee). Click "Send Request" to submit.

| Номя                                                      | Management System                                                                                           | <b>Y</b><br>m                        |        |                   |         |                   | DSYSTEMS<br>Js: (608) 848-6085 |
|-----------------------------------------------------------|----------------------------------------------------------------------------------------------------|--------------------------------------|--------|-------------------|---------|-------------------|--------------------------------|
|                                                           | 🕈 Home 🛛 🔍 projects                                                                                         | REVIEW AUTHORITY                     |        | 🐣 MY ACCOUNT      | 🕼 LINKS | 🕒 LOG OUT         |                                |
|                                                           | MY PROJECTS                                                                                                 | SEARCH PROJECTS                      | PROJEC | TS BY REPORT TYPE | PROJEC  |                   |                                |
|                                                           | Recent projects:                                                                                            |                                      |        |                   | MAM     | NAGE PROJECT LIST |                                |
| REQUEST 'APPF<br>Enter the Cont<br>The administra<br>Cont | ROVAL AUTHORITY' FOR NEW C<br>tract ID(s) and your role on th<br>ator will review and process y<br>tract 1: | contract.<br>rour requests.<br>Role: |        | ~                 |         |                   |                                |
| Con                                                       | tract 2:                                                                                                    | Role:                                |        | ~                 |         |                   |                                |
| Con                                                       | tract 3:                                                                                                    | Role:                                |        | ~                 |         |                   |                                |
| Con                                                       | tract 4:                                                                                                    | Role:                                |        | ~                 |         |                   |                                |
| Con                                                       | tract 5:                                                                                                    | Role:                                |        | ~                 |         |                   |                                |
|                                                           | SEND REQUE                                                                                                  | ST                                   |        |                   |         |                   |                                |

After you have review authority, you can review and finalize lots. This is required for pavement, structures (including barrier wall), HMA, and IRI Ride.

3. Make sure to include any disincentive on the DT1310. Refer to CMM 845 for more information on what to include in DT1310 entries.

### **Reviewing QMP Pavement Results**

1. To view QC data for QMP Pavement, hover over [project ID] Data and click Pavement in the drop-down.

| HQMS <sup>™</sup> HIGHWAY QUALI<br>Management Syst | <b>T Y</b><br>e m                                        | (A) ATWOODSYSTEMS<br>Contact Us: (608) 848-6085  |                     |      |  |  |
|----------------------------------------------------|----------------------------------------------------------|--------------------------------------------------|---------------------|------|--|--|
| 😤 HOME                                             | Q PROJECTS S REVIEW AUTHORITY                            | 🕒 1060-33-84 DATA 🗸                              | 🕼 LINKS             | _    |  |  |
| Project 1060-33-84 – Zoo Ic, Ush 45                |                                                          | Појсенито                                        |                     |      |  |  |
| Contract ID: 20201013001                           |                                                          | VERIFIED REPORTS                                 | DATA FOUND          |      |  |  |
| FIELD OFFICE DETAILS                               |                                                          | STRUCTURES                                       |                     |      |  |  |
| Office: Phone Number Not Available                 |                                                          | PAVEMENT                                         | DATA FOUND          |      |  |  |
| Cell: Phone Number Not Available                   |                                                          |                                                  | . Diminound         |      |  |  |
| Fax: Fax Number Not Available                      | -                                                        | PCC THICKNESS<br>(MITSCAN - CONTRACTS 2018 AND L | DATA FOUND<br>ATER) |      |  |  |
| Address: 2515 N. 124th St.,Brookfield              |                                                          | PCC THICKNESS                                    | * NO DATA           |      |  |  |
| Directioner                                        |                                                          | (OLD PROBING METHOD - CONTRAC                    | TS PRIOR TO 2018)   |      |  |  |
| Directions:                                        |                                                          | НМА                                              | V DATA FOUND        |      |  |  |
| PROJECT LEADER                                     | MANAGER                                                  | RIDE                                             | DATA FOUND          |      |  |  |
| Jason Zembroski<br>jzembroski@cgcinc.net           | Sean Race<br>sean.race@dot.wi.gov                        | SOILS & AGG                                      | ✓ DATA FOUND        | .gov |  |  |
| Office: (414)443-2000<br>Cell: (414)315-0018       | Office: Phone Number Not Available<br>Cell: 414-750-2380 | AGG SOURCES                                      | ✓ DATA FOUND        | )    |  |  |

2. QC Data is separated for cylinders and beams. The example in this document is showing how to review beams; however, the process is the same for cylinders. The contractor enters QC results for each lot. To view this information, click "Details". It's important to review all information for each lot before adjusting payment.

| ement Data                    | for Project                                              | 1060-33-84 - Zoo I                                                                                          | c, Ush 45                                                                                                   |                                                                                                |                                   |                           |                             |                                                                 |                                    | ÷ (                                                              |
|-------------------------------|----------------------------------------------------------|----------------------------------------------------------------------------------------------------|----------------------------------------------------------------------------------------------------|------------------------------------------------------------------------------------------------|-----------------------------------|---------------------------|-----------------------------|-----------------------------------------------------------------|------------------------------------|------------------------------------------------------------------|
| OJECT SUMN                    | IARY                                                     |                                                                                                    |                                                                                                    |                                                                                                |                                   |                           |                             | 🏴 Flag indica                                                   | tes record has been                | updated after review.                                            |
| t Area (Sq. Yo<br>proved Area | ds.): 194,69<br>(Sq. Yds.):                              | 98.80<br>194,698.80                                                                                         | Tota                                                                                                    | al Incentive: \$81,<br>al Disincentive: -\$                                                    | 235.91<br>\$3,034.44              |                           |                             | Flag indicates record has quantity mismatch (subivs. approved). |                                    |                                                                  |
| g Options:                    | SUMMARY                                                  | MOISTURE P20                                                                                                | 0 Calculations Exp                                                                                          | blained Filter:                                                                                | All Records                       | i                         | ~                           |                                                                 |                                    |                                                                  |
| rage Compre                   | essive Streng                                            | th (Cylinders)                                                                                              | lodulus of Rupture (E                                                                                       | Beams)                                                                                         |                                   |                           |                             |                                                                 |                                    |                                                                  |
|                               |                                                          |                                                                                                    |                                                                                                    |                                                                                                |                                   |                           |                             |                                                                 |                                    |                                                                  |
| intered By: I                 | BOB ODEG#                                                | ARD                                                                                                    |                                                                                                    |                                                                                                |                                   |                           |                             |                                                                 |                                    |                                                                  |
| ntered By:                    | BOB ODEGA                                                | ARD<br>Station<br>Start – End                                                                               | Modulus<br>of Rupture                                                                                       | Standard<br>Deviation                                                                          | LQI                               | PWL                       | Lot<br>Sq. Yards            | Approved<br>Sq. Yards                                           | Adjustment<br>/ Sq. Yard           | Adjustment<br>Total (Est.)                                       |
| ntered By:                    | BOB ODEGA<br>Lot ID<br>OT 2                              | ARD<br>Station<br>Start – End                                                                               | Modulus<br>of Rupture<br>0.0                                                                                | Standard<br>Deviation<br>0.0                                                                   | LQI                               | PWL<br>0.0                | Lot<br>Sq. Yards<br>2526.00 | Approved<br>Sq. Yards<br>2526.00                                | Adjustment<br>/ Sq. Yard<br>\$0.00 | Adjustment<br>Total (Est.)<br>\$0.00                             |
| ntered By:                    | BOB ODEGA<br>Lot ID<br>OT 2<br>Finaled By:               | ARD<br>Station<br>Start – End<br>-<br>: Nicole Roberts on 00                                                | Modulus<br>of Rupture<br>0.0<br>5/12/23 (Lot last uploa                                                     | Standard<br>Deviation<br>0.0<br>aded on 10/27/22)                                              | LQI                               | <b>PWL</b><br>0.0         | Lot<br>Sq. Yards<br>2526.00 | Approved<br>Sq. Yards<br>2526.00                                | Adjustment<br>/ Sq. Yard<br>\$0.00 | Adjustment<br>Total (Est.)<br>\$0.00                             |
| ntered By:                    | BOB ODEGA<br>Lot ID<br>OT 2<br>Finaled By:<br>Pay Adjust | ARD<br>Station<br>Start – End<br>-<br>Nicole Roberts on 00<br>ment (Estimated / A                           | Modulus<br>of Rupture<br>0.0<br>5/12/23 (Lot last uploa<br>pproved ): \$0.00 / \$                           | Standard<br>Deviation<br>0.0<br>aded on 10/27/22)<br>50.00 (Final) ADJU                        | LQI<br>IST PAY                    | <b>PWL</b>                | Lot<br>Sq. Yards<br>2526.00 | Approved<br>Sq. Yards<br>2526.00                                | Adjustment<br>/ Sq. Yard<br>\$0.00 | Adjustment<br>Total (Est.)<br>\$0.00                             |
| ntered By:                    | Lot ID<br>OT 2<br>Finaled By:<br>Pay Adjust<br>Comments  | ARD<br>Station<br>Start – End<br>-<br>Nicole Roberts on 00<br>ment (Estimated / A<br>& No Disincentive Sinu | Modulus<br>of Rupture<br>0.0<br>5/12/23 (Lot last uploa<br>pproved ): \$0.00 / \$<br>ce Strength Testing Is | Standard<br>Deviation<br>0.0<br>aded on 10/27/22)<br>\$0.00 (Final) ADJU<br>Not Required For F | LQI<br>IST PAY<br>Hes Concrete, C | PWL<br>0.0<br>Qmp 6.02 Us | Lot<br>Sq. Yards<br>2526.00 | Approved<br>Sq. Yards<br>2526.00<br>Deb At Wisdot. Qm           | Adjustment<br>/ Sq. Yard<br>\$0.00 | Adjustment<br>Total (Est.)<br>\$0.00<br>\$Spec Limit Of 600 Psi. |

- 3. It's important to review the following information for each lot:
  - a. The pay equation (QMP equation) matches contract requirements. This is found in the 700 section of the standard specifications or ASP 6 (and sometimes the special provisions).
  - b. The spec. limit is correct (comes from the 700 section of the standard specifications or project plans project plans override the specifications).
  - c. The lot area (SY) is correct if this is incorrect, it can be adjusted during the final review. This SY total should match the quantity paid to the contractor.
  - d. The mix design number & associated 132 test number is correct.
  - e. Verify that the incentive/disincentive value is calculating correctly using the QMP equations found in the contract documents.

| A HIDE | LOT 70 413+00 - 421+00             | 880.9 32.                    | 9 7.02                | 2 100.0                | 4407.67           | 4407.67          | \$1.00 \$4407.67               |  |
|--------|------------------------------------|------------------------------|-----------------------|------------------------|-------------------|------------------|--------------------------------|--|
|        | Finaled By: Isabelle Holcomb on 12 | 2/04/23 (Lot last uploaded   | on 10/19/23)          |                        |                   |                  |                                |  |
|        | Pay Adjustment (Estimated / App    | roved): \$4407.67 / \$440    | 7.67 (Final) ADJUST   | T PAY                  |                   |                  |                                |  |
|        | Comments: Qty Eligible = 4407.67   | Sy Pwl = 100 Incentive = (0. | 2*100)-19 = \$1.00/Sy | y Incentive = \$4407.6 | 7 Qmp 6.01        |                  |                                |  |
|        | LOT SUMMAR                         | SUBLOT SUMMARY               | SUBLOT DETAILS        | SURFACE RESISTIVI      | TY LOT AIR SL     | UMP SUMM         | ARY REPORT                     |  |
|        | Contract:                          | 20201013001                  |                       |                        |                   | County:          | MILWAUKEE                      |  |
|        | Project ID:                        | 1060-33-84                   |                       |                        |                   | Lot ID:          | LOT 70                         |  |
|        | Description:                       | Zoo Ic, Ush 45               |                       |                        |                   | Highway:         | USH 045                        |  |
|        | Sting company.                     |                              |                       |                        |                   | Tested By:       |                                |  |
|        | Pay Equation:                      | QMP 6.02                     |                       |                        | Numbe             | er of Sublots:   | 5                              |  |
|        | Spec. Limit:                       | 650                          |                       |                        |                   |                  |                                |  |
|        | Station Start:                     | 413+00                       |                       |                        |                   | Station End:     | 421+00                         |  |
|        | Lot Area:                          | 4407.67                      |                       |                        | Modulu            | s of Rupture:    | 880.9                          |  |
|        | Standard Deviation:                | 32.90                        |                       |                        |                   | LQI:             | 7.02                           |  |
|        | Percent Within Limit:              | 100.00                       |                       |                        | Adj. / S          | quare Yards:     | 1.00                           |  |
|        | Est. Total Strength Adj.:          | \$4407.67                    |                       |                        |                   | Mix Design:      | Z364/156-PEM2-22 (Contractor)  |  |
|        |                                    |                              |                       |                        |                   |                  | MIC01.890-132-24-2022 (WisDOT) |  |
|        | Reviewed By:                       | ISABELLE HOLCOMB             |                       |                        | Da                | te keviewed:     | 12/04/23                       |  |
|        | Reviewer Approved Lot \$ Adj.:     | \$4407.67                    |                       | Re                     | viewer Approve    | d Lot Sq Yd.:    | 4407.67                        |  |
|        | Review Comments:                   | Qty Eligible = 4407.67 S     | Y PWL = 100 Incent    | tive = (0.2*100)-19    | = \$1.00/SY Incer | ntive = \$4407.6 | 57 QMP 6.01                    |  |

- 4. Additionally, the following information needs to be checked in the "Sublot Summary" tab:
  - a. Ensure all start-up (SU), quality control (QC) and engineer directed (PC) tests are entered.
  - b. Correct date of placement.
  - c. Correct STA ranges for sublots.
  - d. Test results match QC field reports & inspector's notes (fresh concrete) or break reports (cylinders or beams). If resistivity testing is required, make sure that is entered as well in the "Surface Resistivity" tab.
  - e. PCCTEC & CST names match QC reports.
  - f. Lot-Sublot ID matches the field reports, along with the test type.
  - g. The average strength data matches the lab reports (may be slightly off due to rounding, which is acceptable).

4

| Sublot<br>ID | Date &<br>Time<br>Poured | Test<br>Type | Station<br>Start – End | Sublot<br>Length<br>(ft) | Actual<br>Length<br>Paved<br>(ft) | Sublot<br>Area<br>(Sq.<br>Yds.) | Slump | Net<br>Air<br>Pct | PCCTEC1<br>/ACT Name         | Beam<br>ID 1 | Mod. of<br>Rupture | Beam<br>ID 2 | Mod. of<br>Rupture | Avg. Mod.<br>of<br>Rupture<br>(Rounded) | Certified<br>Concrete<br>Strength Tester<br>/ACT Name | Qualified<br>Lab/<br>Testing<br>Company |
|--------------|--------------------------|--------------|------------------------|--------------------------|-----------------------------------|---------------------------------|-------|-------------------|------------------------------|--------------|--------------------|--------------|--------------------|-----------------------------------------|-------------------------------------------------------|-----------------------------------------|
| LOT<br>70-1  | 08/18/23<br>10:15        | PC           | 413+00 -<br>421+00     | 800.0                    | 624.0                             | 416                             | 0.00  | 5.6               |                              |              |                    |              |                    |                                         |                                                       |                                         |
| LOT<br>70-1  | 08/18/23<br>10:40        | QC           | 413+00 -<br>421+00     | 800.0                    | 624.0                             | 416                             | 0.00  | 6.0               | Anthony<br>James /<br>207199 | 70-1<br>A    | 819                | 70-1<br>B    | 901                | 860                                     | Mathew<br>Thompson /<br>106184                        | Michels<br>Road &<br>Stone              |

5. If all of the information is correct, click "Adjust Pay" to finalize the lot.

| A HIDE | LOT 70                               | 413+00 - 421+00                                                                     | 880.9                                                          | 32.9                                                                | 7.02                            | 100.0          | 4407.67      | 4407.67     | \$1.00    | \$4407.67 |
|--------|--------------------------------------|-------------------------------------------------------------------------------------|----------------------------------------------------------------|---------------------------------------------------------------------|---------------------------------|----------------|--------------|-------------|-----------|-----------|
|        | Finaled By<br>Pay Adjust<br>Comments | : Isabelle Holcomb on 12<br>tment ( Estimated / Appi<br>s: Qty Eligible = 4407.67 s | 1/04/23 (Lot last u<br>roved ): \$4407.6<br>5y Pwl = 100 Incer | ploaded on 10/19/2<br>7 / \$4407.67 (Final)<br>ntive = (0.2*100)-19 | ADJUST PAY<br>= \$1.00/Sy Incer | ntive = \$4407 | .67 Qmp 6.01 |             |           |           |
|        |                                      | LOT SUMMAR                                                                          | SUBLOT SU                                                      | MMARY SUBLOT                                                        | DETAILS                         | RFACE RESISTI  | VITY LOT AIR | SLUMP SUMMA | RY REPORT |           |

6. To finalize the lot, fill in the approved area, select the adjustment type, and fill in the strength bonus/deduct total. Select "final review" (you can still change things after this if needed). Fill in review comments so that anyone after the fact can see why/why not incentive was paid. Some examples of explanations are shown below.

### Incentive example:

| Approved Sq. Yards               | 2793.34 Original Sq. Yards: 2793.34                                                                                 |  |  |  |  |  |
|----------------------------------|----------------------------------------------------------------------------------------------------|--|--|--|--|--|
| Pay Adjustment Type              | ○ No Bonus/Deduct                                                                                                   |  |  |  |  |  |
| Strength Bonus/Deduct (\$ total) | 2793.34 Original Pay Adj. (total): \$2793.34                                                                        |  |  |  |  |  |
| Lot Review Status                | Final Review     O Partial Review                                                                                   |  |  |  |  |  |
| Review Comments<br>(Optional)    | Qty Eligible = 2793.34 SY<br>PWL = 100<br>Incentive = (0.2*100)-19 = \$1.00/SY<br>Incentive = \$2793.34<br>QMP 6.01 |  |  |  |  |  |

### Disincentive example:

| Approved Sq. Yards               | 3356.56 Original Sq. Yards: 3356.56                                                                                                    |
|----------------------------------|----------------------------------------------------------------------------------------------------|
| Pay Adjustment Type              | ○ No Bonus/Deduct ○ Bonus 	 ● Deduct                                                                                                    |
| Strength Bonus/Deduct (\$ total) | -369.22 Original Pay Adj. (total): \$-436.35                                                                                              |
| Lot Review Status                | ● Final Review ○ Partial Review                                                                                                    |
| Review Comments<br>(Optional)    | Qty Eligible = 3356.56 SY<br>PWL = 83.0<br>Disincentive = (2.0/35 x 83.0) - (170/35) = -\$0.11/SY<br>Disincentive = -\$369.22<br>QMP 6.01 |
| No pay adjustment examp          | bles                                                                                                    |
| Approved Sq. Yards               | 2551.12 Original Sq. Yards: 2551.12                                                                                                    |
| Pay Adjustment Type              | No Bonus/Deduct      O Bonus      Deduct     Deduct                                                                                       |
| Strength Bonus/Deduct (\$ total) | 0.00 Original Pay Adj. (total): \$0.00                                                                                                    |
| Lot Review Status                | Final Review O Partial Review                                                                                                    |
| Review Comments<br>(Optional)    | No incentive since standard deviation is greater than 60 psi.                                                                             |
| Approved Sq. Yards               | 1985.78 Original Sq. Yards: 1985.78                                                                                                    |
| Pay Adjustment Type              | No Bonus/Deduct                                                                                                    |
| Strength Bonus/Deduct (\$ total) | 0.00 Original Pay Adj. (total): \$0.00                                                                                                    |
| Lot Review Status                | Final Review O Partial Review                                                                                                    |
| Review Comments<br>(Optional)    | No incentive since less than four sublots                                                                                                 |

6

| Pay Adjustment Type              | No Bonus/Deduct                        |
|----------------------------------|----------------------------------------|
| strength Bonus/Deduct (\$ total) | 0.00 Original Pay Adj. (total): \$0.00 |
| Lot Review Status                | Final Review     O Partial Review      |
| Review Comments<br>(Optional)    | No incentive for HES                   |
|                                  |                                        |

- 7. Some other things to consider when assessing incentive/disincentive:
  - a. Check Standard Spec 715.5.2 for additional notes about when lots are not eligible for incentive
  - b. Incentive is not paid for concrete that is nonconforming in another property (ex. failing air)- this quantity of material will need to be subtracted from the approved square yards
  - c. No incentive is paid for HES concrete. Fresh concrete results will be entered for these lots, but strength will be entered as 0. These lots still need to be reviewed and approved.
  - d. If 28-day strengths are low, refer to 715.3.2 for more information about evaluation for possible removal and replacement.
- 8. Click "save changes" to finalize the lot.

# Reviewing QMP Structures & Barrier Wall Results

1. To view QC data for QMP Structures, hover over [project ID] Data and select "Structures" from the drop-down.

|                                                                | C PROJECTS | REVIEW AUTHORITY | 눹 1060-33-84 DATA 🗸                                                       | 🕼 LINKS      |           |  |
|----------------------------------------------------------------|------------|------------------|---------------------------------------------------------------------------|--------------|-----------|--|
| Project 1060-33-84 – Zoo Ic, Ush 45                            |            |                  | PROJECT INFO                                                              |              | - → PRINT |  |
| Contract ID: 20201013001                                       |            |                  | VERIFIED REPORTS                                                          | ✓ DATA FOUND | 1         |  |
| FIELD OFFICE DETAILS                                           |            |                  | STRUCTURES                                                                | ✓ DATA FOUND |           |  |
| Office: Phone Number Not Available                             |            |                  | PAVEMENT                                                                  | ✓ DATA FOUND | -         |  |
| Cell: Phone Number Not Available Fax: Fax Number Not Available |            |                  | PCC THICKNESS                                                             | ✓ DATA FOUND |           |  |
| Address: 2515 N. 124th St. Brookfield                          |            |                  | (MITSCAN - CONTRACTS 2018 AND                                             | LATER)       |           |  |
| VIEW ON GOOGLE MAPS                                            |            |                  | PCC THICKNESS X NO DATA<br>(OLD PROBING METHOD - CONTRACTS PRIOR TO 2018) |              |           |  |
| Directions:                                                    |            |                  | НМА                                                                       | V DATA FOUND |           |  |
| PROJECT LEADER                                                 | MANAGE     | R                | RIDE                                                                      |              |           |  |
| Jason Zembroski                                                | Sean Rac   | e                | - MOL                                                                     | + WATAFOOND  | -         |  |
| jzembroski@cgcinc.net                                          | sean.race  | @dot.wi.gov      | SOILS & AGG                                                               |              | gov       |  |

2. The contractor enters QC results for each lot. To view this information, click "Details". It's important to review all information for each lot before adjusting payment.

| Entered By: | Entered By: ANDY DAVIS                                                 |                              |                             |            |       |                         |                       |                                 |                            |  |  |  |  |
|-------------|------------------------------------------------------------------------|------------------------------|-----------------------------|------------|-------|-------------------------|-----------------------|---------------------------------|----------------------------|--|--|--|--|
|             | Lot ID                                                                 | Avg. Comp.<br>Strength (PSI) | Standard<br>Deviation (PSI) | LQI        | PWL   | Lot Volume<br>Cu. Yards | Approved<br>Cu. Yards | Adjustment<br>/ Cu. Yard (Est.) | Adjustment<br>Total (Est.) |  |  |  |  |
| ✓ DETAILS   | Lot 1                                                                  | 6199.7                       | 588.7                       | 4.59       | 100.0 | 500.00                  | 500.00                | \$0.00                          | \$0.00                     |  |  |  |  |
|             | Finaled By: Nicole Roberts on 01/19/22 (Lot last uploaded on 03/30/21) |                              |                             |            |       |                         |                       |                                 |                            |  |  |  |  |
|             | Pay Adjustmen                                                          | t (Estimated / Approved      | ): \$0.00 / \$0.00 (Final)  | ADJUST PAY |       |                         |                       |                                 |                            |  |  |  |  |
|             |                                                                        | 7004.0                       |                             |            |       |                         |                       |                                 |                            |  |  |  |  |

- 3. It's important to review the following information for each lot:
  - a. The pay equation (QMP equation) matches contract requirements. This is found in the 700 section of the standard specifications or ASP 6 (and sometimes the special provisions).
  - b. The spec. limit is correct (comes from the 700 section of the standard specifications or project plans project plans override the specifications).

8

- c. The lot volume (CY) is correct if this is incorrect, it can be adjusted during the final review.
- d. The mix design number & associated 132 test number is correct.
- e. Verify that the incentive/disincentive value is calculating correctly using the QMP equations found in the contract documents.

| LOT SUMMAR                     | Y SUBLOT SUMMARY | SUBLOT DETAILS | SURFACE RESISTIVITY | LOT AIR SLUMP    | LOT SUMM     | ARY REPORT                                                      |
|--------------------------------|------------------|----------------|---------------------|------------------|--------------|-----------------------------------------------------------------|
| Contract:                      | 20201013001      |                |                     |                  | County:      | MILWAUKEE                                                       |
| Project ID:                    | 1060-33-84       |                |                     |                  | Lot ID:      | 1                                                               |
| Description:                   | Zoo Ic, Ush 45   |                |                     |                  | Highway:     | USH 045                                                         |
| Testing Company:               |                  |                |                     |                  | Tested By:   |                                                                 |
| Pay Equation:                  | QMP 2.01         |                |                     | Number           | of Sublots:  | 10                                                              |
| Spec. Limit:                   | 3500             |                |                     |                  |              |                                                                 |
| Lot Volume:                    | 500.00           |                |                     | Average Comp     | Strength:    | 6199.70                                                         |
| Standard Deviation:            | 588.70           |                |                     |                  | LQI:         | 4.59                                                            |
| Percent Within Limit:          | 100.0            |                |                     | Ad               | i / Cu. Yds: | 0.00                                                            |
| Est. Total Strength Adj.:      | \$ 0.00          |                |                     | N                | lix Design:  | 4196 - WEST ALLIS (Contractor)<br>GEI01.029-132-1-2021 (WisDOT) |
| Reviewed By:                   | NICOLE ROBERTS   |                |                     | Date             | Reviewed:    | 01/19/22                                                        |
| Reviewer Approved Lot \$ Adj.: | \$0.00           |                | Revie               | ewer Approved Lo | ot Volume:   | 500.00                                                          |
| Review Comments:               | None             |                |                     |                  |              |                                                                 |

- 4. Additionally, the following information needs to be checked in the "Sublot Summary" tab:
  - a. Ensure all start-up (SU), quality control (QC) and engineer directed (PC) tests are entered.
  - b. Correct date of placement.
  - c. Test results match QC field reports & inspector's notes (fresh concrete) or break reports (cylinders). If resistivity testing is required, make sure that is entered as well in the "Surface Resistivity" tab.
  - d. PCCTEC & CST names match QC reports.
  - e. Lot-Sublot ID matches the field reports, along with the test type.
  - f. The average strength data matches the lab reports (may be slightly off due to rounding, which is acceptable).

| Sublot<br>ID | Sublot<br>Vol<br>(Cu.<br>Yds.) | Date &<br>Time<br>Poured | Test<br>Type | Slump | Net Air<br>Pct | PCCTEC1<br>/ACT Name          | Cyl ID<br>1 | Stength<br>(PSI) | Cyl ID<br>2 | Stengt<br>(PSI) | Cyl 1 + 2<br>Avg<br>Strength<br>(PSI) | Certified Concrete<br>Strength Tester<br>/ACT Name | Qualified Lab/<br>Testing Company<br>Name |
|--------------|--------------------------------|--------------------------|--------------|-------|----------------|-------------------------------|-------------|------------------|-------------|-----------------|---------------------------------------|----------------------------------------------------|-------------------------------------------|
| 2-1          | 50                             | 05/10/21<br>12:15        | QC           | 3.00  | 5.2            | Jesse Ponyicsanyi /<br>201163 | А           | 7094.4           | В           | 7567.           | 7331.0                                | Aaron Hamberger /<br>202446                        | Gestra Engineering Inc                    |

5. If all of the information is correct, click "Adjust Pay" to finalize the lot.

| ▲ HIDE | Lot 2           | 7331.0                 | 0.0                           |       |
|--------|-----------------|------------------------|-------------------------------|-------|
|        | Finaled By: Nic | ole Roberts on 01/18/2 | 22 (Lot last uploaded on 05/1 | 1/21) |
|        | Pay Adjustmer   | ADJUST PAY             |                               |       |

6. To finalize the lot, fill in the approved volume, select the adjustment type, and fill in the strength bonus/deduct total. Select "final review" (you can still change things after this if needed). Fill in review comments so that anyone after the fact can see why/why not incentive was paid. Some examples of explanations are shown below.

#### Approved Cu. Yards 500 Pay Adjustment Type ○ No Bonus/Deduct ● Bonus ○ Deduct Strength Bonus/Deduct (\$ total) 5000.00 (Approved Cu. Yards × Bonus/Deduct per Cu. Yard) ● Final Review ○ Partial Review Lot Review Status QMP 2.01 **Review Comments** (Optional) PWL = 100 CY = 500 (no nonconforming placed in lot 38) Pay Adjustment = \$10/CY Incentive = \$10/CY x 500 CY = \$5000

### **Disincentive example**

Incentive example

| Approved Cu. Yards               | 1,000                                                                                                    |
|----------------------------------|----------------------------------------------------------------------------------------------------|
| Pay Adjustment Type              | ○ No Bonus/Deduct ○ Bonus                                                                                                    |
| Strength Bonus/Deduct (\$ total) | -12800.0( (Approved Cu. Yards × Bonus/Deduct per Cu. Yard )                                                                          |
| Lot Review Status                | Final Review O Partial Review                                                                                                    |
| Review Comments<br>(Optional)    | Lot Volume = 1000 Cy<br>PWL = 75.3%<br>Pay Adjustment = -\$12.86/CY (eqn. QMP 2.01)<br>Disincentive = 1000 Cy x -\$12.86 = -\$12,800 |

### No pay adjustment example:

| Approved Cu. Yards               | 10                                                     |
|----------------------------------|--------------------------------------------------------|
| Pay Adjustment Type              | No Bonus/Deduct O Bonus O Deduct                       |
| Strength Bonus/Deduct (\$ total) | 0.00 (Approved Cu. Yards × Bonus/Deduct per Cu. Yard ) |
| Lot Review Status                | Final Review O Partial Review                          |
| Review Comments<br>(Optional)    | No incentive for less than 4 sublots.                  |
|                                  | 6                                                      |

- 7. Some other things to consider when assessing incentive/disincentive:
  - a. Check Standard Spec 715.5.2 for additional notes about when lots are not eligible for incentive
  - b. Incentive is not paid for concrete that is nonconforming in another property (ex. failing air)- this quantity of material will need to be subtracted from the approved square yards
  - c. No incentive is paid for HES concrete. Fresh concrete results will be entered for these lots, but strength will be entered as 0. These lots still need to be reviewed and approved.
  - d. If 28-day strengths are low, refer to 715.3.2 for more information about evaluation for possible removal and replacement.
- 8. Click "save changes" to finalize the lot.

# Reviewing QMP HMA Results

- 1. Before reviewing HMA data, determine the method of acceptance for density on your project.
  - a. Department acceptance
  - b. QMP PWL
  - c. QMP Nuclear Density

Only results for QMP Nuclear Density are entered by the contractor and need to be approved by the project team. Department acceptance testing is entered by the department (or the department's representative) and can be found under Verified Reports – 262 Asphaltic Pavement Nuclear Density tests.

Use the "NucDensityIncentive.xlsx" document found in WisDOT Pantry > Region Specific > SE – Southeast Region > Southeast Materials to calculation incentive and disincentive for acceptance testing.

QMP PWL results are reported in the PWL spreadsheet that is shared between the contractor, the project team, and the region.

2. To view HMA data entered by the contractor, hover over [Project ID] Data and select "HMA" from the drop-down.

| HIGHWAY QUALITY<br>Management System         |                            | (A) ATWOOD SYSTEMS                                                 |              |  |  |  |  |  |
|----------------------------------------------|----------------------------|--------------------------------------------------------------------|--------------|--|--|--|--|--|
|                                              |                            | Contact Us: (608) 848-6085                                         |              |  |  |  |  |  |
| 🚓 Home 🛛 🔾                                   | PROJECTS SREVIEW AUTHORITY | 🖺 1060-33-84 DATA 🗸 🕼 LI                                           | NKS          |  |  |  |  |  |
| Project 1060-33-84 – Zoo Ic, Ush 45          |                            | PROJECT INFO                                                       |              |  |  |  |  |  |
| Contract ID: 20201013001                     |                            | VERIFIED REPORTS 🗸 DATA FOR                                        | лир          |  |  |  |  |  |
| FIELD OFFICE DETAILS                         |                            | STRUCTURES                                                         | UND          |  |  |  |  |  |
| Office: Phone Number Not Available           |                            | PAVEMENT 🗸 DATA FOR                                                | лир          |  |  |  |  |  |
| Cell: Phone Number Not Available             |                            |                                                                    |              |  |  |  |  |  |
| Fax: Fax Number Not Available                |                            | PCC THICKNESS                                                      | UND          |  |  |  |  |  |
| Address: 2515 N. 124th St.,Brookfield        |                            | PCC THICKNESS X NO D<br>(OLD PROBING METHOD - CONTRACTS PRIOR TO 2 | ATA<br>(018) |  |  |  |  |  |
| Directions:                                  |                            | HMA 🗸 DATA FOU                                                     | UND          |  |  |  |  |  |
| PROJECT LEADER                               | MANAGER                    | RIDE 🗸 DATA FOI                                                    | UND          |  |  |  |  |  |
| Jason Zembroski                              | Sean Race                  |                                                                    |              |  |  |  |  |  |
| jzembroski@cgcinc.net                        | sean.race@dot.wi.gov       | SOILS & AGG 🗸 DATA FOR                                             | UND .gov     |  |  |  |  |  |
| Office: (414)445-2000<br>Cell: (414)315-0018 | Cell: 414-750-2380         | AGG SOURCES 🗸 DATA FOR                                             | рир          |  |  |  |  |  |

3. The contractor enters QC results for each lot. To view this data, click "Details". It's important to review all information for each lot before adjusting payment.

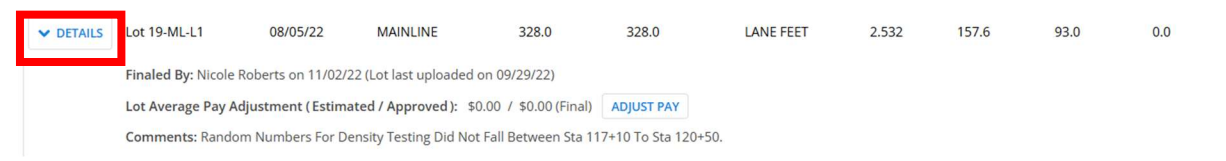

- 4. It's important to review the following information for each lot:
  - a. Mix type and target info (including correct WisDOT-250 number).
  - b. Pay equation which is found in the special provisions under QMP Nuclear Density.
  - c. Nucdensity tester and gauge used.
  - d. Eligible tonnage, non-conforming tonnage or unacceptable (depending on what your project entails).
  - e. STA range.
  - f. Verify that the incentive/disincentive value is calculating correctly using the QMP equations found in the contract documents.

| S                           | UBLOT SUMMARY  | SUBLOT DETAILS | AIR VOIDS DATA | EQUIPMENT DATA SU  | IMMARY REPOR  | т             |        |
|-----------------------------|----------------|----------------|----------------|--------------------|---------------|---------------|--------|
| Project ID:                 | 1060-33-84     |                |                |                    | Mix Type:     | LT            |        |
| Lot:                        | 7-L1           |                |                | т                  | arget Gmm:    | 2.515         |        |
| Date Paved:                 | 11/17/2021     |                |                | Target I           | Density PCF:  | 156.5         |        |
| Lot Type:                   | SIDE ROADS     |                |                | Required % of Tar  | get Density:  | 91.0          |        |
| Lot Tonnage:                |                |                |                | Lot Average        | % of Target:  | 92.2          |        |
|                             |                |                |                | Gau                | ge Offset %:  | 0.00          | _      |
| Eligible Tonnage:           | 787.0          |                |                | Pa                 | ay Equation:  | QMP 5.01      |        |
| Incentive Per Ton:          | \$0.00         |                |                | Estimated Lot \$ / | Adjustment:   | \$0.00        |        |
| Non-Conforming Tonnage:     | 0.0            |                |                | Lot \$ Not 0       | Conforming:   | \$0.00        |        |
| Unacceptable Tonnage:       | 0.0            |                |                | Lot \$ Un          | nacceptable:  | \$0.00        |        |
| Sublots By:                 | TONNAG         |                |                |                    | Layer:        | \$L1          |        |
| Station Start:              | 11+54          |                |                | Pa                 | aving Width:  | 13.00         |        |
| Station End:                | 27+25          |                |                |                    | Bid Price:    | \$61.69       | _      |
| Pavement Length:            |                | -              |                | Mi                 | ix Design ID: | 0-250-0160-   | 2020   |
| Date Tested:                | 11/17/21       |                |                |                    | Tested By:    | Josh Harter   | 102800 |
| Testing Company:            | Stark Pavement | Corp           |                | Te                 | est Location: | Traffic Lanes | 5      |
| Reviewed By:                | Nicole Roberts |                |                | Dat                | e Reviewed:   | 03/24/22      |        |
| Reviewer Approved Lot Adj.: | \$0.00         |                |                | Approved L         | ot Tonnage:   | 909.1         |        |
| Lot Comments:               | None           |                |                |                    |               |               |        |
| Review Comments:            | None           |                |                |                    |               |               |        |
|                             |                |                |                |                    |               |               |        |

5. Click on the "Sublot Details" tab to view density data for the sublot.

| SUBLOT SUMMARY                       | SUBLOT DETAILS AIR | E VOIDS DATA EQU | IPMENT DATA  | SUMM   | ARY REPORT        |                   |
|--------------------------------------|--------------------|------------------|--------------|--------|-------------------|-------------------|
| Sublot ID: 12-4 Station Begin - End: | 759+74 - 740+01    |                  | Test Station | Offset | Gauge Density     | Percent of Target |
| Length (ft):                         | 1973               | Station 1        | 751+43       | 9.2    | 147.0             | 94.2              |
| 09/13/2024 Offset Reference:         | CENTERLINE         | Station 2        | 749+08       | 7.5    | 145.4             | 93.2              |
| Sublot Status:<br>NC Tonnage:        | C<br>0.0           | Station 3        | 740+71       | 3.7    | 149.0             | 95.5              |
| NC Disincentive:                     | 0.00               | Station 4        |              | 0.0    | 0.0               | 0.0               |
| UA Tonnage:                          | 0.0                | Station 5        |              | 0.0    | 0.0               | 0.0               |
| UA Disincentive:                     | 0.00               | Station 6        |              | 0.0    | 0.0               | 0.0               |
|                                      |                    | Station 7        |              | 0.0    | 0.0               | 0.0               |
|                                      |                    |                  |              | Sublot | Avg. % of Target: | 94.3 %            |

Information for each sublot should match QC density reports submitted to the project team. Check the station/offset and average gauge density.

|                                         |        | 1      | 740+71 | 3.7  | 1956              | 244          | 149.0  | 1957               | 235      | 149.0 |              | Avera        | e     |                       | 8.0% |  |      |
|-----------------------------------------|--------|--------|--------|------|-------------------|--------------|--------|--------------------|----------|-------|--------------|--------------|-------|-----------------------|------|--|------|
| 198.70                                  |        |        |        |      |                   |              |        | 1000               | I.S. ASS |       | those values | thoso values |       |                       | 0.0% |  |      |
| 740.01 750.74                           |        | 740+08 | 7.5    | 2014 | 234               | 145.8        | 2034   | 230                | 144.9    | τn    | ese va       | lues         |       | 0.0%                  |      |  |      |
| 740401                                  | 199+14 | -      | 235    |      |                   |              |        | Production and the |          | 0.0%  |              |              |       |                       |      |  |      |
|                                         |        | 2      | 751+43 | 9.2  | 1998              | 239          | HLe. 8 | 1964               | 234      | 148.6 | 1991         | 254          | 147.2 |                       | 0.0% |  |      |
|                                         |        | 3      | 3      | 3    | 867               |              |        |                    |          |       |              |              |       |                       |      |  | 0.0% |
| 0.0000000000000000000000000000000000000 |        |        |        |      | The second second | South States |        |                    |          |       |              |              |       | Classification of the |      |  |      |

6. For a lot to be eligible for incentive, QC and QV air voids test data must be within limits shown in the Standard Spec (see 460.5.2.3). To check this, click the "Air Voids Data" tab. Air voids must also be checked to make sure they match QC test reports.

|             | SUBLOT SUMMARY SUBLOT DETAILS | OIDS DATA EQUIPMENT | SUMMARY REPORT |
|-------------|-------------------------------|---------------------|----------------|
| Date Tested | Sample ID                     | Air Void %          | Test Type      |
| 09/11/2024  | 1-1                           | 3.6                 | QC             |
| 09/11/2024  | 1-2                           | 4.0                 | QC             |
| 09/11/2024  | 1-3                           | 4.8                 | QC             |

|           | Vo                                | l. Properti | es——                       |          | Voi                         | d %   |     |     |
|-----------|-----------------------------------|-------------|----------------------------|----------|-----------------------------|-------|-----|-----|
|           | 1                                 | MF Target   | s ——                       | <b>→</b> | 4                           | 5     |     |     |
| QMP V     | Varning o                         | or PWL Acc  | eptance                    | Limits   | LWL                         | LWL   |     |     |
| Date      | te Test Planned Daily Total Accur |             | Test Planned Daily Total A |          | est Planned Daily Total Acc |       | 3.5 | 5.5 |
|           |                                   | Tonnage     | Tons                       | Tons     | Ind                         | Ave/4 |     |     |
| 9/10/2024 | TS-1                              |             |                            |          | 4.1                         |       |     |     |
| 9/10/2024 | TS-2                              | 550.0       | 515.1                      | 515      | 3.2                         |       |     |     |
|           |                                   |             |                            |          |                             |       |     |     |
| 9/11/2024 | 1-1                               |             |                            |          | 3.6                         | 3.6   |     |     |
| 9/11/2024 | 1-2                               |             |                            |          | 4.0                         | 3.6   |     |     |
| 9/11/2024 | 1-3                               | 1900.0      | 1690.9                     | 1,691    | 4.8                         | 4.1   |     |     |
|           |                                   |             |                            |          |                             |       |     |     |

7. If all of the information is correct, click "Adjust Pay" to finalize the lot.

| ▼ DETAILS                                                                | Lot 11-ML-L1         | 11/13/23         | MAINLINE                | 65.3             | 65.3       | LANE FEET | 2.543 | 158.3 | 93.0 | 0.0 |
|--------------------------------------------------------------------------|----------------------|------------------|-------------------------|------------------|------------|-----------|-------|-------|------|-----|
| Finaled By: Isabelle Holcomb on 11/14/23 (Lot last uploaded on 11/14/23) |                      |                  |                         |                  |            |           |       |       |      |     |
|                                                                          | Lot Average Pay Adju | stment (Estimate | ed / Approved ): \$0.00 | / \$0.00 (Final) | ADJUST PAY |           |       |       |      |     |

8. To finalize the lot, fill in the approved tonnage, select the adjustment type, and fill in the lot pay adjustment total. Select "final review" (you can still change things after this if needed). Fill in review comments so that anyone after the fact can see why/why not incentive was paid. Some examples of explanations are shown below.

| Approved Lot Tonnage          | 1690.9                                                                                                    |
|-------------------------------|----------------------------------------------------------------------------------------------------|
| Pay Adjustment Type           | No Bonus/Deduct      O Bonus      Deduct                                                                                                    |
| Lot Pay Adjustment            | 0.00                                                                                                    |
| Lot Review Status             | Final Review     O Partial Review                                                                                                    |
| Review Comments<br>(Optional) | No incentive since air voids test results are not all within 4.0-5.5 percent per 460.5.2.3.                                                                                     |
|                               | CANCEL CHANGES SAVE CHANGES                                                                                                    |
| Approved Lot Tonnage          | 668.0                                                                                                    |
| Pay Adjustment Type           | ○ No Bonus/Deduct      ● Bonus      ○ Deduct                                                                                                    |
| Lot Pay Adjustment            | 534.40                                                                                                    |
| Lot Review Status             | Final Review     O Partial Review                                                                                                    |
| Review Comments<br>(Optional) | Eligible for incentive since air voids data is within 4.0-5.5<br>percent per 460.5.2.3.<br>Lot density 2.4% above specified minimum<br>Incentive = \$0.80 * 668 tons = \$534.40 |
|                               | Paid in estimate #12                                                                                                    |

9. Click "save changes" to finalize the lot.

# QMP IRI Ride Review

1. To review IRI Ride data, hover over [Project ID] Data and select "Ride".

| HIGHWAY QU<br>Management S                                     | <b>ALITY</b><br>ystem |                                               | ATWOODSYSTEMS<br>Contact Us: (608) 848-6085 |                                    |                  |  |
|----------------------------------------------------------------|-----------------------|-----------------------------------------------|---------------------------------------------|------------------------------------|------------------|--|
| 🖨 ном                                                          | ie <b>Q</b> projects  | REVIEW AUTHORITY                              | 🗎 1090-09-76 DATA                           | V 🕼 LINKS                          |                  |  |
| Project 1090-09-76 – IH 43 Rock Freeway                        |                       |                                               | PROJECT INFO                                |                                    |                  |  |
| Contract ID: 20240109008                                       |                       |                                               | VERIFIED REPORTS                            | ✓ DATA FOUND                       |                  |  |
| FIELD OFFICE DETAILS                                           |                       |                                               | STRUCTURES                                  | ✓ DATA FOUND                       |                  |  |
| Office: (414)750-1403                                          |                       |                                               | PAVEMENT                                    | × NO DATA                          |                  |  |
| Cell: Phone Number Not Available Fax: Fax Number Not Available | 450 (44 4) 750 7400   | PCC THICKNESS<br>(MITSCAN - CONTRACTS 2018 A) |                                             |                                    |                  |  |
| VIEW ON GOOGLE MAPS                                            | 150 (414)/50-7490     |                                               | PCC THICKNESS<br>(OLD PROBING METHOD - CONT | X NO DATA<br>TRACTS PRIOR TO 2018) |                  |  |
| Directions:                                                    |                       |                                               | НМА                                         | ✓ DATA FOUND                       |                  |  |
| PROJECT LEADER                                                 | MANAG                 | ER                                            | RIDE                                        | ✓ DATA FOUND                       |                  |  |
| Brian Perz                                                     | Alex Gra              | asse                                          |                                             |                                    |                  |  |
| brian.perz@dot.wi.gov                                          | alex.gra              | sse@dot.wi.gov                                | SOILS & AGG                                 | DATA FOUND                         | V                |  |
| Cell: 414-750-1403                                             | Cell: Ph              | one Number Not Available                      | AGG SOURCES                                 | × NO DATA                          | er Not Avaliable |  |
| WisDOT MATERIALS PERSON                                        | CONTRA                | ACTOR MATERIALS PERSON                        | T                                           | RAFFIC COMPANY                     |                  |  |
| Email Not Available                                            | Mike Jac              | cobs                                          | N                                           | Aega Rentals                       |                  |  |
| Office: Phone Number Not Available                             | mjacobs               | @rockroads.com                                | C                                           | Office: (262)786-690               | 0                |  |
| Cell: Phone Number Not Available                               | Office:               | Phone Number Not Available                    |                                             |                                    |                  |  |
|                                                                | Cell: (60             | 8)931-2965                                    |                                             |                                    |                  |  |

2. Verify that the overall information is correct – this included lane description, pavement type, spec. equation, and station range.

| Details Sub | mitted By: JAKE AM | UNDSON            |      |           |                        |                                                                                                    |
|-------------|--------------------|-------------------|------|-----------|------------------------|----------------------------------------------------------------------------------------------------|
|             | Description        | Run Date          | Туре | Pay Spec  | Station<br>Start – End | Pay Adjustment / Review                                                                                                    |
| ✓ DETAILS   | IH43 SB LANE 1     | 09/25/24<br>11:10 | НМА  | RIDE 2.01 | 759+72 - 468+43        | ADJUST PAY<br>( Click "Details" to View Pay Adjustment Dollars )                                                                                  |
|             |                    |                   |      |           |                        | Reviewed By: ISABELLE HOLCOMB on 10/23/24<br>(Lane last uploaded on 09/25/24)                                                                     |
| ✓ DETAILS   | IH43 SB LANE 2     | 09/25/24<br>11:10 | HMA  | RIDE 2.01 | 759+72 - 468+42        | ADJUST PAY<br>( Click "Details" to View Pay Adjustment Dollars )<br>Reviewed By: ISABELLE HOLCOMB on 10/23/24<br>(Lane last uploaded on 10/22/24) |
| ✓ DETAILS   | IH43 NB LANE 1     | 10/22/24<br>11:10 | HMA  | RIDE 2.01 | 467+35 - 758+86        | ADJUST PAY<br>( Click "Details" to View Pay Adjustment Dollars )<br>Reviewed By: ISABELLE HOLCOMB on 10/23/24<br>(Lane last uploaded on 10/22/24) |
| ✓ DETAILS   | IH43 NB LANE 2     | 10/22/24<br>11:10 | НМА  | RIDE 2.01 | 467+35 - 758+86        | ADJUST PAY<br>( Click "Details" to View Pay Adjustment Dollars )<br>Reviewed By: ISABELLE HOLCOMB on 10/23/24<br>(Lane last uploaded on 10/22/24) |

- 3. There are two components to IRI Ride Segment IRI Ride and Localized Roughness.
  - a. Segment IRI Ride incentive/disincentive is calculated using the spec equation (in the example photos, Ride 2.01 was used). Each segment is 500 LF long. See snip below from the 2024 Standard Spec for an example of how segment incentive/disincentive is calculated. There is no department adjustment of IRI Ride pay adjustments just review this information to make sure it's entered and calculated correctly.
  - b. Be sure to check the following:
    - i. The category type matches the definitions included in section 740 of the standard specifications.
    - ii. The lane number and start and end station. You need to make sure that all areas where IRI ride was required were profiled and uploaded.
    - iii. Ensure all sections which were required to be profiled were indeed profiled.
    - iv. Excluded areas are accurate per standard spec 740 directions.

| (6) | The departr<br>using equat | ment will adjust  <br>lion "ride 2.01" a<br>For HMA I | pay for 5<br>as follows<br>Pavemer | 00-foot lon<br>5:<br>ht: In | g standard segi<br>itial IRI (in/mile)<br>< 30<br>>= 30 to <35<br>>= 35 to < 60<br>>= 60 to < 75<br>>= 75 | ments nomi | inally one wheel<br>Pay Adjustment (d<br>25<br>1750 - (f<br>0<br>1000 - (50<br>-25 | path wide<br>dollars/500 fe<br>0<br>50 x IRI)<br>/3 x IRI) <sup>/17</sup><br>0 <sup>/17</sup> | et)              |        |             |       |  |
|-----|----------------------------|-------------------------------------------------------|------------------------------------|-----------------------------|----------------------------------------------------------------------------------------------------|------------|------------------------------------------------------------------------------------|-----------------------------------------------------------------------------------------------|------------------|--------|-------------|-------|--|
|     | Segment Stat               |                                                       |                                    | Station                     | Station                                                                                                   | Segment    | IRI (in/mile)                                                                      |                                                                                               | Pay Adjustment ( | 5)     | Exclude Seg | ment  |  |
|     | ategory                    | Type                                                  | Lane                               | Start                       | End                                                                                                    | Length     | Left                                                                               | Right                                                                                         | Left             | Right  | Left        | Right |  |
|     | HMAI                       | MAINLINE                                              | 1                                  | 759+72                      | 754+72                                                                                                    | 500        | 50.30                                                                              | 37.00                                                                                         | 0.00             | 0.00   | No          | No    |  |
|     | HMAT                       | MAINLINE                                              | 1                                  | 754+72                      | 749+72                                                                                                    | 500        | 27.80                                                                              | 17.40                                                                                         | 250.00           | 250.00 | No          | No    |  |
| ŀ   | IMAT                       | MAINLINE                                              | 1                                  | 469+72                      | 468+42                                                                                                    | 130        | 68.00                                                                              | 81.80                                                                                         | -34.67           | -65.00 | No          | No    |  |

- c. Localized Roughness requires department review and pay adjustment. After review of the data, the project team must decide between the options listed in Standard Spec section 740 for Corrective Action for Localized Roughness.
  - i. Please note that areas with excessive IRI ride (see standard spec 740 for definitions) must be corrected and re-profiled. The re-profiled data will only be uploaded as a reference document.
  - ii. All localized roughness areas that received corrective action (e.g. grinding) are required to be re-profiled. That re-profiled data will only be uploaded as a reference document.

#### 740.3.4.2 Corrective Action for Localized Roughness

(1) The engineer will assess each wheel path for areas of localized roughness within 5 business days of being notified that ProVAL reports are uploaded. For each area that exceeds 200 in/mile, the engineer will do one of the following:

- 1. Direct the contractor to correct the area to minimize the effect on the ride.
- 2. Leave the area of localized roughness in place with no pay reduction.
- 3. Assess a pay reduction for each area in each wheel path as follows:
  - Length <=25 feet: (localized roughness in/mile 200) dollars/foot or \$250 whichever is least
  - Length >25 feet: (localized roughness in/mile 200) dollars/foot or 10 dollars/foot whichever is least The department will not reduce pay for localized roughness within HMA IV and PCC IV segments.

(2) Re-profile corrected areas to verify that the localized roughness is less than 140 in/mile. Upload a revised ProVAL ride quality module report for corrected areas into MRS software.

After corrective action is performed (or the material is allowed to remain in place as-is), review the data in Atwoods by clicking "Adjust Pay".

| Ride Data for    | Ride Data for Project 1090-09-76 – IH 43 Rock Freeway 🔒 PRI |                   |                  |                     |                        |                                                                                                    |  |  |  |  |
|------------------|-------------------------------------------------------------|-------------------|------------------|---------------------|------------------------|----------------------------------------------------------------------------------------------------|--|--|--|--|
| Viewing Options: | RUN LIST REF                                                | ERENCE DOCS       | LANE MASTER DATA | Filter: All Records | ~                      |                                                                                                    |  |  |  |  |
| Details Submi    | tted By: JAKE AM                                            | UNDSON            |                  |                     |                        |                                                                                                    |  |  |  |  |
|                  | Description                                                 | Run Date          | Туре             | Pay Sper            | Station<br>Start – End | Pay Adjustment / Review                                                                                                    |  |  |  |  |
| ✓ DETAILS        | IH43 SB LANE 1                                              | 09/25/24<br>11:10 | НМА              | RIDE 2.01           | 759+72 - 468+43        | ADJUST PAY<br>( Click "Details" to View Pay Adjustment Dollars )<br>Reviewed By: ISABELLE HOLCOMB on 10/23/24<br>(Lane last uploaded on 09/25/24) |  |  |  |  |

Enter the adjusted pay reduction and fill out the "Remarks" field. In this section, indicate which corrective action option was selected. This is important so that anyone looking at the data after the fact can understand why pay was or was not adjusted.

| LANE | WHEEL PATH    | STATION START       | STATION END       | IRI VALUE    | PAY ADJUSTMENT<br>(FROM CONTRACTOR) | PAY ADJUSTMENT<br>(REVIEWED) | EXCLUDE |
|------|---------------|---------------------|-------------------|--------------|-------------------------------------|------------------------------|---------|
| 2    | Left          | 468+60              | 468+54            | 383.60       | \$ -250.00<br>Not Corrected         | 0.00                         | No      |
| Rema | arks: 740.3.4 | 4.2 Option #2 - lea | ave in place with | no pay reduc | tion //                             |                              |         |

4. Also check that the contractor has uploaded the required documentation. Click

"Reference Docs" to view these documents.

| Ride Data for Project 1090-09-76 - IH 43 Ro | ck Freeway        |                     |   |
|---------------------------------------------|-------------------|---------------------|---|
| Viewing Options: RUN LIST REFERENCE DOC     | S ANE MASTER DATA | Filter: All Records | ~ |
| Reference Docs (Click on a filename         | to download )     |                     |   |
| IH43 SB LANE 1 T1 to T2.ppf                 | 2,798 KB          | 09/25/2024          |   |
| IH43 SB LANE 1.rsd                          | 3,095 KB          | 09/25/2024          |   |
| IH43 SB LANE 2 T1 to T2.ppf                 | 2,798 KB          | 09/25/2024          |   |
| IH43 SB LANE 2.rsd                          | 2,913 KB          | 09/25/2024          |   |
| IH43 NB LANE 1 T1 to T2.ppf                 | 2,800 KB          | 10/22/2024          |   |
| IH43 NB LANE 1.rsd                          | 3,072 KB          | 10/22/2024          |   |
| IH43 NB LANE 2 T1 to T2.ppf                 | 2,800 KB          | 10/22/2024          |   |
| IH43 NB LANE 2.rsd                          | 3,036 KB          | 10/22/2024          |   |

5. Lastly, check that the equipment matches the QC plan and is on the approved products list. Also check that the operator is HTCP certified. To do this, click "Equipment Data".

|        | Description           | Run Date          | Туре                   | Pay Spec                                             | Station<br>Start – End       | Pay Adjustment / Rev                                                                     | view                                                                |
|--------|-----------------------|-------------------|------------------------|------------------------------------------------------|------------------------------|------------------------------------------------------------------------------------------|---------------------------------------------------------------------|
| ▲ HIDE | IH43 SB LANE 1        | 09/25/24<br>11:10 | НМА                    | RIDE 2.01                                            | 759+72 - 468+43              | ADJUST PAY<br>( Click "Details" to View<br>Reviewed By: ISABELI<br>(Lane last uploaded o | w Pay Adjustment Dollars )<br>LE HOLCOMB on 10/23/24<br>n 09/25/24) |
|        |                       | RIDE DAT          | A LOCALIZED RO         |                                                      | SUMMARY   ADJUS              | TMENTS DETAILS   ADJUSTMENTS                                                             |                                                                     |
| Eq     | uipment Operator/Tes  | ster              |                        | Operator: JAKE A                                     | MUNDSON                      | HTCP Certification Number:                                                               | 103866                                                              |
| Eq     | uipment               |                   | Ma<br>Collection Softw | Model: CS910<br>Andel: CS910<br>Are Version: 4.6.2.5 | D MID-MOUNT                  | Serial Number:<br>Certification No.:<br>Analysis Software Version:                       | C59100-0163<br>103866<br>PROVAL 3.4                                 |
| Eq     | uipment Settings      |                   | B                      | ump Height: 200.00                                   |                              | Bump Length:                                                                             | 25.00                                                               |
| Bu     | mp Identification Met | thod              | > 200 inches pe        | er mile IRI based on a                               | 25 foot moving average IRI u | using the ProVAL Smoothness Assuranc                                                     |                                                                     |
| Ot     | her Settings:         |                   |                        |                                                      |                              |                                                                                          |                                                                     |

a. Check the Approved Profilers List on the WisDOT Approved Products list website.

### 2024 WisDOT Approved Profiler Listing Note: Profiler Approvals Expire on May 31, in the year following approval.

| Contractor              | Rock Ros                                    | ad Companies Inc                                                                                                    | A                                       | oproved IRI Settings                                       |  |  |  |
|-------------------------|---------------------------------------------|----------------------------------------------------------------------------------------------------|-----------------------------------------|------------------------------------------------------------|--|--|--|
| contractor.             | 301 W B                                     | R Townline Rd                                                                                                    | A                                       | sproved net settings                                       |  |  |  |
|                         | Beloit W                                    | Vi 53511                                                                                                    |                                         |                                                            |  |  |  |
|                         | Belon, v                                    |                                                                                                    |                                         |                                                            |  |  |  |
| Date Approve            | ed:                                         | Certified 05/01/2024                                                                                                    | Collection Software Version:            | Dual Laser Collection Version 4.5                          |  |  |  |
| Approved for            | Testing:                                    | HMA and PCC                                                                                                    | Data Collection Interval:               | 1 Inch                                                     |  |  |  |
| Manufacturer            | :                                           | SSI                                                                                                    | Fi ers:                                 | None                                                       |  |  |  |
| Device Type:            | Device Type: High Speed Profiler Dual Laser |                                                                                                    | Other Selectable Settings:              | None                                                       |  |  |  |
| Model:                  | Model: CS9100 Mid Mount                     |                                                                                                    | Profile Initiation on/off               | Auto                                                       |  |  |  |
| Serial Number: 103      |                                             | Reference Point Locator:                                                                                                    | Auto                                    |                                                            |  |  |  |
| Host Vehicle:           | :                                           | 2017 GMC                                                                                                    | Analysis Software Version:              | ProVal 3.61.50                                             |  |  |  |
| Host Vehicle            | Model:                                      | Sierra 1500                                                                                                    | 250 mm Filter:                          | Yes                                                        |  |  |  |
| Host Vehicle            | Serial:                                     | 1GTV2MEC7H2199341                                                                                                    | IRI Filter:                             | Yes                                                        |  |  |  |
| Contact Perso           | on:                                         | Jake Amundson                                                                                                    | Other Selectable Settings               | None                                                       |  |  |  |
| Cell Number:            |                                             | 608-752-8944                                                                                                    | ProVAL Training Video and Ir            | ProVAL Training Video and Input Import:                    |  |  |  |
| E-mail Addre            | SS                                          | 608-225-3568                                                                                                    | http://roadwaystandards.dot.wi.go       | http://roadwaystandards.dot.wi.gov/standards/gmp/index.htm |  |  |  |
| Profiler Opera          | ator:                                       | jamundson@rockroads.com                                                                                                    | IRI and Localized Roughness A           | Areas Are Determined Using ProVAL:                         |  |  |  |
|                         |                                             |                                                                                                    | http://www.roadprofile.com/             |                                                            |  |  |  |
| Statement of the second |                                             |                                                                                                    | IRI and Localized Roughness I           | Data Reported In MRS:                                      |  |  |  |
| AL - LANGE              | and the second                              | Property and the second second s | http://www.atwoodsystems.com            | m/mrs                                                      |  |  |  |
|                         |                                             |                                                                                                    | ALL ALL ALL ALL ALL ALL ALL ALL ALL ALL | SCONSIN * ZOF                                              |  |  |  |

..

b. Check the UW Platteville HTCP Website for the operator's certification. The operator must have a current Profiler certification.

| Certificatio            | ons for:                                                                             |                 |        |                                       |  |  |  |  |  |  |  |
|-------------------------|--------------------------------------------------------------------------------------|-----------------|--------|---------------------------------------|--|--|--|--|--|--|--|
| Jake Amundson (1        | 03866)                                                                               |                 |        |                                       |  |  |  |  |  |  |  |
| Rock Road Co Inc        | Rock Road Co Inc<br>Certification list is current as of Tue Mar 18 13:36:36 GMT 2025 |                 |        |                                       |  |  |  |  |  |  |  |
| Certification list is c | urrent as of Tue Mar 18 13:36:36                                                     | GMT 2025        |        |                                       |  |  |  |  |  |  |  |
| 7 Certification(s)      |                                                                                      |                 |        |                                       |  |  |  |  |  |  |  |
| Certification           | Cert. Date (ACT Only)                                                                | Expiration Date | Status | Main Instructor and Mentor (ACT Only) |  |  |  |  |  |  |  |
| AGGTEC-I                |                                                                                      | 7/31/2028       | Active |                                       |  |  |  |  |  |  |  |
| HMA-IPT                 |                                                                                      | 7/31/2028       | Active |                                       |  |  |  |  |  |  |  |
| HMA-MD                  |                                                                                      | 7/31/2028       | Active |                                       |  |  |  |  |  |  |  |
| HMA-TPC                 |                                                                                      | 7/31/2028       | Active |                                       |  |  |  |  |  |  |  |
| Nucdensity              |                                                                                      | 7/31/2027       | Active |                                       |  |  |  |  |  |  |  |
| Profiler                |                                                                                      | 7/31/2025       | Active |                                       |  |  |  |  |  |  |  |
| TMS                     |                                                                                      | 7/31/2028       | Active | -                                     |  |  |  |  |  |  |  |

# Soils and Aggregate Review

- 1. All QC aggregate tests are entered in MRS for project review. These do not need to be approved, but it's important to review them for completion and accuracy.
  - a. Examples of aggregates that are entered Class I & Class II concrete aggregates, base aggregate, MSE backfill, etc.
- 2. To review aggregate tests, hover over [Project ID] Data and select "Soils & Agg"

|                                                                                                    | ment syst          | t e m                                                                                          |                                                                                                    |                                                                                                    | 0                                                                                                    | Contact Us: (608) 848-6085 |
|----------------------------------------------------------------------------------------------------|--------------------|------------------------------------------------------------------------------------------------|----------------------------------------------------------------------------------------------------|----------------------------------------------------------------------------------------------------|----------------------------------------------------------------------------------------------------|----------------------------|
|                                                                                                    | 🖨 HOME             | Q PROJECTS                                                                                     | REVIEW AUTHORITY                                                                                           | 🔓 1090-09-76 DATA                                                                                                   | V 🕼 LINKS                                                                                                    |                            |
| Project 1090-09-76 – IH 43 Rock Fr                                                                                                    | reeway             |                                                                                                |                                                                                                    | PROJECT INFO                                                                                                    |                                                                                                    |                            |
| Contract ID: 20240109008                                                                                                    |                    |                                                                                                |                                                                                                    | VERIFIED REPORTS                                                                                                    | V DATA FOUND                                                                                                    |                            |
| FIELD OFFICE DETAILS                                                                                                    |                    |                                                                                                |                                                                                                    | STRUCTURES                                                                                                    | ✓ DATA FOUND                                                                                                    |                            |
| Office: (414)750-1403                                                                                                    |                    |                                                                                                |                                                                                                    | PAVEMENT                                                                                                    | × NO DATA                                                                                                    |                            |
| <b>Cell:</b> Phone Number Not Available<br><b>Fax:</b> Fax Number Not Available                                                                                                    |                    |                                                                                                |                                                                                                    | PCC THICKNESS                                                                                                    | × NO DATA                                                                                                    |                            |
| Address: W/19057777 Pacino Avo M                                                                                                    | skogo WI 52150 (   | 414)750 7400                                                                                   |                                                                                                    | (MITSCAN - CONTRACTS 2018                                                                                           | AND LATER)                                                                                                    |                            |
| Address: W18957777 Racine Ave, Mu                                                                                                    | uskego, WI 53150 ( | (414)750-7490                                                                                  |                                                                                                    | (MITSCAN - CONTRACTS 2018<br>PCC THICKNESS<br>(OLD PROBING METHOD - CO                                              | NTRACTS PRIOR TO 2018)                                                                                                    |                            |
| Address: W18957777 Racine Ave, Mu                                                                                                    | uskego, WI 53150 ( | 414)750-7490                                                                                   |                                                                                                    | (MITSCAN - CONTRACTS 2018<br>PCC THICKNESS<br>(OLD PROBING METHOD - CO                                              | AND LATER)  X NO DATA NTRACTS PRIOR TO 2018)  DATA FOUND                                                                       |                            |
| Address: W1895777 Racine Ave, Mu<br>VIEW ON GOOGLE MAPS<br>Directions:<br>PROJECT LEADER                                                                                                    | uskego, WI 53150 ( | (414)750-7490<br>MANAG                                                                         | ER                                                                                                    | (MITSCAN - CONTRACTS 2018<br>PCC THICKNESS<br>(OLD PROBING METHOD - CO<br>HMA<br>RIDE                               | X NO DATA<br>X NO DATA<br>NTRACTS PRIOR TO 2018)<br>V DATA FOUND<br>V DATA FOUND                                               |                            |
| Address: W1895777 Racine Ave, MU<br>VIEW ON GOOGLE MAPS<br>Directions:<br>PROJECT LEADER<br>Brian Perz<br>brian.perz@ot.wi.gov<br>Office: (41,4750-1403                                                  | uskego, WI 53150 ( | 414)750-7490<br>MANAG<br>Alex.gras<br>Office: 4                                                | ER<br>Isse<br>Sse@dot.wi.gov                                                                               | (MITSCAN - CONTRACTS 2018<br>PCC THICKNESS<br>(OLD PROBING METHOD - CO<br>HMA<br>RIDE<br>SOILS & AGG                | AND LATER)  X NO DATA NTRACTS PRIOR TO 2018)  DATA FOUND  DATA FOUND  A DATA FOUND                                             | Nor dvailabla              |
| Address: W1895777 Racine Ave. Mu<br>view on GOOGLE MAPS<br>Directions:<br>PROJECT LEADER<br>Brian Perz<br>brian.perz@dot.wi.gov<br>Office: (414)750-1403<br>Cell: 414-750-1403                           | uskego, WI 53150 ( | MANAG<br>Alex Gra<br>alex.gras<br>Office: 4<br>Cell: Pho                                       | ER<br>ISSE<br>SSe@dot.wi.gov<br>114-750-1404<br>one Number Not Available                                   | (MTSCAN - CONTRACTS 2018<br>PCC THICKNESS<br>(OLD PROBING METHOD - CO<br>HMA<br>RIDE<br>SOILS & AGG<br>AGG SOURCES  | AND LATER)  X NO DATA NTRACTS PRIOR TO 2018)  DATA FOUND  ATA FOUND  ATA FOUND  X NO DATA                                      | Not Available              |
| Address: W1895777 Racine Ave, Mu<br>view on GOOGLE MAPS<br>Directions:<br>PROJECT LEADER<br>Brian Perz<br>brian.perz@dt.wi.gov<br>Office: (414)750-1403<br>Cell: 414-750-1403<br>WisDOT MATERIALS PERSON | uskego, WI 53150 ( | 414)750-7490<br>MANAG<br>Alex Gra<br>alex.gras<br>Office: 4<br>Cell: Pho<br>CONTRA             | ER<br>Isse<br>sse@dot.wi.gov<br>114-750-1404<br>one Number Not Available<br>ACTOR MATERIALS PERSON         | (MITSCAN - CONTRACTS 2018<br>PCC THICKNESS<br>(OLD PROBING METHOD - CO<br>HMA<br>RIDE<br>SOILS & AGG<br>AGG SOURCES | AND LATER)  X NO DATA NTRACTS PRIOR TO 2018)  DATA FOUND  DATA FOUND  ADATA FOUND  X NO DATA  TRAFFIC COMPANY                  | Not Available              |
| Address: W1895777 Racine Ave, Mu<br>view on GOGGLE MAPS Directions: PROJECT LEADER Brian.perz@dot.wi.gov Office: (414)750-1403 Cell: 414-750-1403 WisbOT MATERIALS PERSON Email Not Available            | uskego, WI 53150 ( | 414)750-7490<br>MANAG<br>Alex Gra<br>alex.gras<br>Office: 4<br>Cell: Pho<br>CONTRA<br>Mike Jac | ER<br>Isse<br>sse@dot.wi.gov<br>114-750-1404<br>one Number Not Available<br>ACTOR MATERIALS PERSON<br>tobs | (MTSCAN - CONTRACTS 2018<br>PCC THICKNESS<br>(OLD PROBING METHOD - CO<br>HMA<br>RIDE<br>SOILS & AGG<br>AGG SOURCES  | AND LATER)  X NO DATA NTRACTS PRIOR TO 2018)  DATA FOUND  DATA FOUND  AND DATA FOUND  X NO DATA  TRAFFIC COMPANY  Mega Rentals | : Not Available            |

- 3. Per Standard Spec 710.5.6.2.1, gradation results and control charts must be provided to the engineer within 1 business day of sampling. QC reports (including source documents) and entry into MRS are both required. Timely submission and review of aggregate data is crucial to ensure conformance and to determine whether corrective action is needed. Close communication with the QC testing company is the best way to accomplish this!
- 4. To review aggregate test results, click "Details" for the sample you want to review. Then click "Summary Report" to view the entire entry.

| HIDE CO201.636-162-7-2024                                                                                                    | 06/26/24 LeVar L                                                          | ofton / 203861 07/18/24                                                                                                    | CHRISTIAN CAPE QC                           | FINE AGG, COURSE AGG A AND B                                                                                           | 556.00 CUBIC YARDS Yes                                             |
|----------------------------------------------------------------------------------------------------|---------------------------------------------------------------------------|----------------------------------------------------------------------------------------------------|---------------------------------------------|----------------------------------------------------------------------------------------------------|--------------------------------------------------------------------|
| Detrore<br>Summary Report For COR01.636-16<br>Date Sampled: 06/<br>Date Received: 06/<br>Date Tested: 06/<br>Material Tested: RIN<br>Manufacturer Name: GE<br>Prime Contractor:<br>Verified By: CH<br>Remarks: | 2-7-2024<br>25/2024<br>26/2024<br>26/2024<br>E AGG, COURSE AGG A<br>NESEE | Placement Station:<br>Placement Offset:<br>Placement Lift ID:<br>Quantity & Units:<br>Item Number:<br>Measurement System:<br>Date Verified: | 556.00 CUBIC YARDS<br>English<br>07/18/2024 | Sampled By:<br>Received By:<br>Tested By:<br>MSE Wan Structure 10:<br>Test Type:<br>Sampled During:<br>Satisfactory? : | Print Report Bradley Schmidt / 101011 LeVar Lofton / 203861 QC Yes |
| Multiple Gradation<br>#2 Coarse                                                                                                    | 2                                                                         | #1C                                                                                                    | oarse                                       | Fine G                                                                                                    | radation                                                           |
| Weight of Sample (Moist):                                                                                                    | 16765.30                                                                  | Weight of Sample (Moist):                                                                                                    | 5857.70                                     | Weight of Sample (Moist):                                                                                              | 520.90<br>495.20                                                   |
| Sieve Size<br>Metric (English)<br>50.0 (2")                                                                                                    | Cumulative<br>Weight<br>0.0                                               | Sieve Size<br>Metric (English)<br>25.0 (17)                                                                                                 | Cumulative<br>Weight                        | Sieve Size<br>Metric (English)<br>9.5 (3/8")                                                                           | Cumulative<br>Weight                                               |
| 37.5 (1 1/2")                                                                                                    | 1603.0                                                                    | 19.0 (3/4")                                                                                                    | 376.0                                       | 4.75 (#4)                                                                                                    | 45.6                                                               |
| 25.0 (1")                                                                                                    | 11901.0                                                                   | 9.5 (3/8")                                                                                                    | 4279.0                                      | 1.18 (#16)                                                                                                    | 137.4                                                              |
| 19.0 (3/4")                                                                                                    | 15946.8                                                                   | 4.75 (#4)                                                                                                    | 5399.8                                      | 0.600 (#30)                                                                                                    | 235.2                                                              |
| 12.5 (1/2")                                                                                                    | 16234.8                                                                   | 2.36 (#8)                                                                                                    | 5613.7                                      | 0.425 (#40)                                                                                                    |                                                                    |
| 9.5 (3/8")                                                                                                    | 16234.8                                                                   | 75µm (#200)                                                                                                    | 5634.0                                      | 0.300 (#50)                                                                                                    | 386.8                                                              |
| 75µm (#200)                                                                                                    | 16255.6                                                                   | In Pan                                                                                                    | 5638.6                                      | 0.150 (#100)                                                                                                    | 467.7                                                              |
| In Pan                                                                                                    | 16266.8                                                                   |                                                                                                    |                                             | 75µm (#200)                                                                                                    | 485.2                                                              |
|                                                                                                    |                                                                           |                                                                                                    |                                             | In Pan                                                                                                    | 485.6                                                              |
|                                                                                                    |                                                                           |                                                                                                    |                                             | Reviewed By:                                                                                                    |                                                                    |
|                                                                                                    |                                                                           |                                                                                                    |                                             | Printed Name:                                                                                                    |                                                                    |

- 5. Check that the following information matches the QC test report.
  - a. Date sampled & date tested
  - b. Sampler and tester
  - c. Materials source(s)
  - d. Individual gradations
  - e. Satisfactory?
- 6. Even though these tests don't need to be approved/finalized, it is good practice to note on a quantity tracking sheet that a test has been entered and reviewed. It's helpful for final reviewers if the test number is recorded on the tracking sheet.